## **Download PLC-SIM.**

Siemens biedt een simulator aan om hun PLC programma's te kunnen simuleren zonder dat je een PLC op je bureau hebt. Om PLC-SIM te kunnen downloaden van de Siemens website dien je een Siemens account aan te maken. In een andere tutor is beschreven hoe dit kan. In deze tutor wordt beschreven hoe je PLC-SIM kunt verkrijgen.

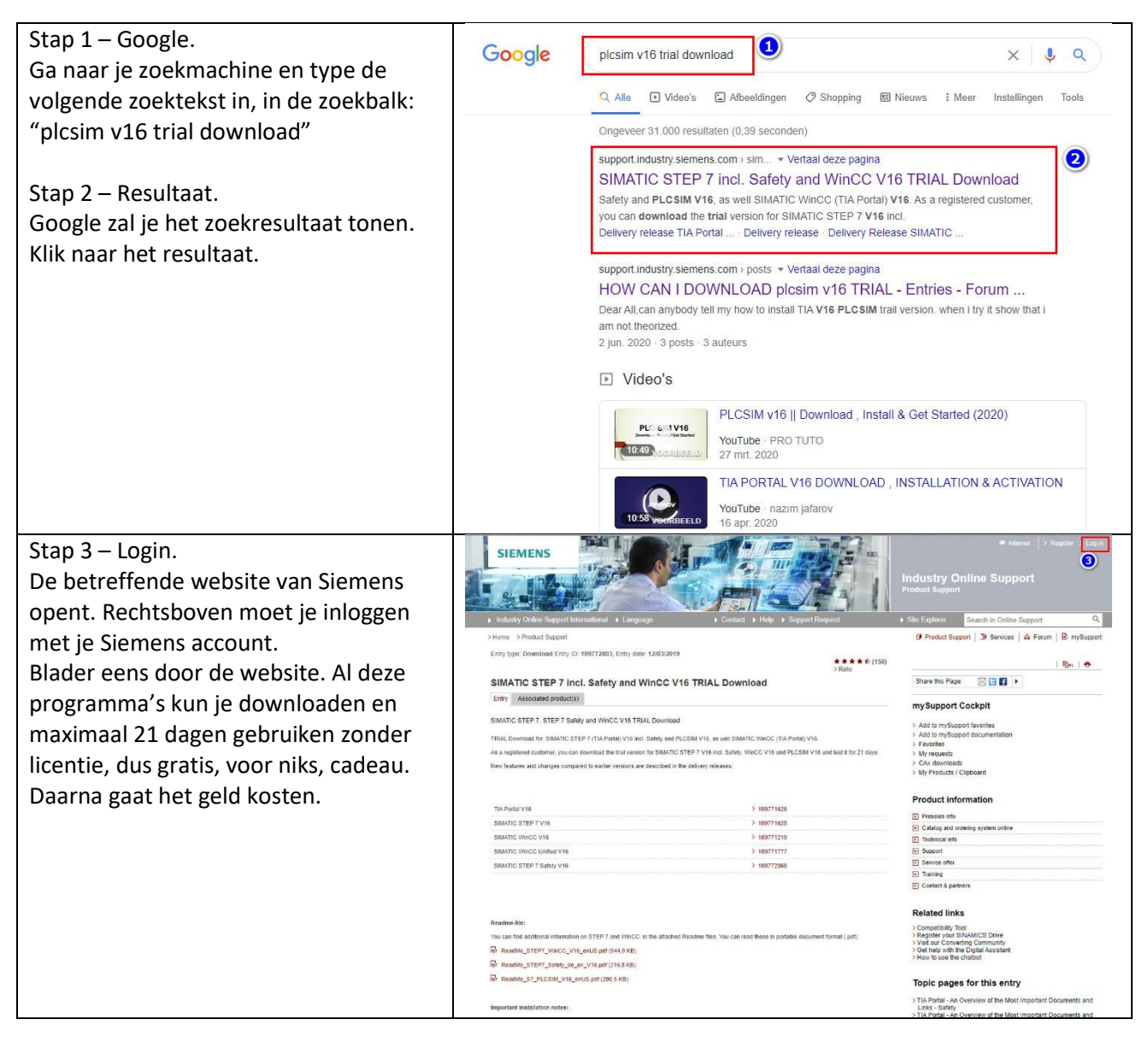

| Stap 4 – download.                                                                                            | TRIAL Download STEP 7 PLCSIM :                                                                                                    |                                                                                                    |
|----------------------------------------------------------------------------------------------------|----------------------------------------------------------------------------------------------------|----------------------------------------------------------------------------------------------------|
| Blader naar beneden tot bijna het einde                                                                       | DVD 1 Setup<br>STEP 7 PLCSIM                                                                                                    |                                                                                                    |
| van de pagina. Daar staat het download                                                                        |                                                                                                    |                                                                                                    |
| bestand.                                                                                                    | SHA-256 CRECKSUM                                                                                                    | LI 6" SIMATIC_S/PLOSIM_V16.txt (1 KB) > Information on SHA-256                                                                                                    |
|                                                                                                    |                                                                                                    |                                                                                                    |
|                                                                                                    | Security information                                                                                                    |                                                                                                    |
|                                                                                                    | In order to protect technical infrastructur<br>continuously maintain – a holistic, state-<br>concept. For more information about cyt                                            | es, systems, machines and networks against cyber threats, it is necessary to implement – and<br>ofthe-art IT security concept. Siemens' products and solutions constitute one element of such a<br>ser security, please visit |
|                                                                                                    | https://www.siemens.com/cybersecurity#                                                                                                    | +Ouraspiration.                                                                                                    |
|                                                                                                    | Also available in the following languages<br>> German<br>> Spanish<br>> Italian                                                                                                 | 2                                                                                                    |
|                                                                                                    | Entry belongs to product tree folder(s):<br>> Automation Technology > Industry software > Automation software > TIA Portal > PLC programming > STEP 7 Professional (TIA Portal) |                                                                                                    |
|                                                                                                    | > Automation Technology > Industry soft<br>> Automation Technology > Industry soft                                                                                              | ware > Automation software > TIA Portal > PLC programming > STEP 7 Basic (TIA Portal) ware > Automation software > TIA Portal > PLC programming > STEP 7 (TIA Portal) Optionen > STEP 7                                       |
|                                                                                                    | Safety (TIA Portal)<br>> Automation Technology > Industry softy<br>WinCC (TIA Portal) Engineering                                                                               | ware > Automation software > TIA Portal > Visualization > SIMATIC WinCC (TIA Portal) > SIMATIC                                                                                                    |
|                                                                                                    | Rate entry                                                                                                    |                                                                                                    |
|                                                                                                    | 合合合合合 no rating                                                                                                    | Submit rating                                                                                                    |
|                                                                                                    | Requests and feedback                                                                                                    |                                                                                                    |
|                                                                                                    | What do you want to do?                                                                                                    |                                                                                                    |
|                                                                                                    | <ul> <li>You have a technical question / pro</li> <li><u>Create support request</u></li> </ul>                                                                                  | blem: Ask the Technical Support                                                                                                    |
| Stap 5 – Vinkje.<br>Omdat de bestanden onder export<br>restrictie vallen, moet het vinkje<br>worden aangezet. | SIEMENS<br>Industry Support                                                                                                    | Download of export restricted software                                                                                                    |
|                                                                                                    | Note:<br>The download files under export restrictions<br>transmit your request to a German server Th                                                                            | are stored on a server in Germany. Therefore, we<br>e authorization process is governed by German law.                                                                                                    |
| Stap 6 – Next.                                                                                                | I agree 5                                                                                                    |                                                                                                    |
| Klik op "Next"                                                                                                | Cancel Next                                                                                                    | 3                                                                                                    |
|                                                                                                    | © Siemens AG 2002-2021 - Corporate information   Privacy                                                                                                    | polity (Terms of use                                                                                                    |

| Stap 7 – Formulier.<br>Als je bij 7 de radio button voor "yes"<br>aanklikt wordt jouw info van 8 naar 9<br>gekopieerd. Klik dan op "Next".<br>Mijn info heb ik verstopt. | SIEMENS         Industry Support         1       Data input       2       Confirm       3       Check approval                                                                                                    |
|----------------------------------------------------------------------------------------------------|----------------------------------------------------------------------------------------------------|
|                                                                                                    | Product data         Software name       S7-PLCSIM         File name       SIMATIC_S7PLCSIM_V16.exe         Export identification code AL       N         Export identification code ECCN       EAR99S         Are download recipient and final recipient identifical?       Image: System of the system of the system of |
|                                                                                                    | Download recipient<br>Name<br>First name<br>Company<br>E-mail<br>City<br>Country                                                                                                    |
|                                                                                                    | Final recipient<br>Name<br>First name<br>Company<br>Street<br>ZIP code<br>City<br>Country                                                                                                    |
|                                                                                                    | * Mandatory fields Cancel Next                                                                                                    |
| Stap 10 – Vinkje.<br>Vink bij 10 het hokje aan.<br>Stap 11 – Radio button.<br>Verklaar dat jij de eindgebruiker bent.<br>Stap 12 – Next.<br>Klik op "Next"               | <ul> <li>I herby confirm that my data is correct and complete 100</li> <li>Declaration for the end use of the software The user confirms that         <ul> <li>there is no connection with the military, paramilitary, police, intelligence service or management in relation to any of the above mentioned institutions. The download is not connected with military use.</li> <li>there is no connection with any nuclear technology/nuclear use for the download.</li> <li>the download is not connected to NBC weapons, carrier technology or unmanned airborne vehicles.</li> <li>the download is not done from a free zone/free warehouse and that the download is not intended for a free zone/free warehouse.</li> </ul> </li> <li>I hereby confirm that the end user declaration is correct.</li> <li>The declaration for the end use cannot be confirmed by me. Note, the download cannot be carried out instantly, passing it on for a manual check is possible.</li> </ul>                                                                                                    |
|                                                                                                    | Back Cancel Next                                                                                                    |

| Stap 13 – Download.<br>In het volgende scherm hoort een<br>groene achtergrond te staan.<br>Als hij een andere kleur heeft, is er<br>sprake van een probleem.<br>Ga dan terug en kijk waar het mis<br>gegaan in. Klik op "Continue to<br>download" en de download wordt<br>gestart. | <ul> <li>Declaration for the end use of the software</li> <li>The user confirms that <ul> <li>there is no connection with the military, paramilitary, police, intelligence service or management in relation to any of the above mentioned institutions. The download is not connected with military use.</li> <li>there is no connection with any nuclear technology/nuclear use for the download.</li> <li>the download is not connected to NBC weapons, carrier technology or unmanned airborne vehicles.</li> <li>the download is not done from a free zone/free warehouse and that the download is not intended for a free zone/free warehouse.</li> </ul> </li> <li>I hereby confirm that the end user declaration is correct.</li> <li>The declaration for the end use cannot be confirmed by me.</li> </ul> |
|----------------------------------------------------------------------------------------------------|----------------------------------------------------------------------------------------------------|
|                                                                                                    | Check result Export authorization exists Print Continue to download                                                                                                    |
| In de balk van de browser zien we dat<br>de download gestart wordt. W8 dit<br>rustig af.                                                                                                    | <ul> <li>I hereby confirm that the end u</li> <li>The declaration for the end use</li> </ul>                                                                                                    |
|                                                                                                    | Check result Print                                                                                                    |
|                                                                                                    | SIMATIC_S7PLCSIexe                                                                                                    |
| Installeren van PLC SIM geschiedt op de ge<br>zetten.                                                                                                    | ebruikelijke wijze. De .exe starten en de vinkjes en antwoorden                                                                                                    |